# INSTRUCTIONS FOR REMOVING DEVICE LOCKS

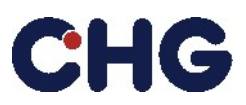

# Checklist before returning the device

# PC/Laptop

- Check for any physical lock and remove it or provide the relevant keys.
- Check for and remove any BIOS passwords.
- Check for and remove any data media (HDD/SSD) passwords.
- Check for and remove any user profiles from MDM software environments.
- Check for and remove any device information from MDM software environments.
- Check for and remove any device information from Device Enrollment Programs. This applies in particular to Microsoft Autopilot, Apple DEP or Android Enterprise Enrollment.

## Server/Storage/Network

- Check for any physical lock and remove it or provide the relevant keys.
- Check for and remove any BIOS passwords.
- Check for and remove any data media (HDD/SSD) passwords.
- Check for and remove any admin passwords (mostly removable by a physical hard reset).

#### Printer

- Check for and remove any pin or password for the printer menu.
- Check for and remove any admin/superuser passwords.
- Check for RFID and remove any profiles and/or reset.

## **Apple Mobile Devices**

- Please make sure that the end user has removed the Apple ID by resetting to factory default in the settings of the Apple devices.
- Remove IMEI number from MDM and delete the user profile.
- Remove IMEI number from Apple Business Manager.

## **Apple MacOS Devices**

- Please make sure that the end user has removed the Apple ID by resetting to factory default in the settings of the Apple devices by using the erase assistant.
- Remove device number from MDM and delete the user profile.
- Remove device number from Apple Business Manager.

## Android Mobile Devices

- Please make sure that the end user has removed the Google / Manufacturer ID by resetting to factory default in the settings of the android device.
- Remove IMEI number from MDM and delete the user profile as well the management application.
- Remove IMEI number from Android Enterprise Enrollment.
- If Samsung Knox is used:
  - Delete device from Knox Guard (if used).
  - Remove Knox Guard application from device (if used and possible).
  - Remove user profile from the Knox Suite.
  - Remove device ID (IMEI number) from Knox Suite.

# INSTRUCTIONS FOR REMOVING DEVICE LOCKS

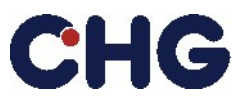

## Samsung Knox Devices (official link)

**1.** Sign In to Samsung Knox Portal.

| SAMSUNG KDOX |        |  |
|--------------|--------|--|
| SAMSUNG      | Manage |  |
| Admin Portal |        |  |
|              |        |  |
|              |        |  |
| Password     |        |  |

2. Select Samsung Knox Mobile Enrollment > Devices.

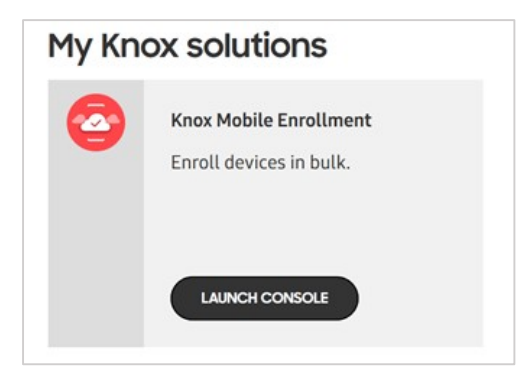

- **3.** Select the Device > Actions.
- 4. Select the "Clear Profile" option for the removal of the profiles on your device.
- 5. Select the "Delete Device" option for disabling the Knox Enrollment Service.
- 6. If the device is offline, please send the unenrollment code to the end-user.
- 7. End-user has to enter that code in the Knox Management app to remove the device.

#### **Microsoft Supported Devices**

#### Autopilot Devices (official link)

- 1. If the device is enrolled in Microsoft Intunes, please delete the Intune device, the Azure Active Directory device, and the Windows Autopilot device records.
- If the device is not enrolled in Microsoft Intunes, please delete that devices from the Microsoft Endpoint Manager via Devices > Windows > Windows enrollment > Devices.

## Note:

<u>Please note that CHG-MERIDIAN AG reserves the right to charge an expense allowance of EUR 35 for each</u> <u>locked device.</u>

#### Efficient Technology Management®